<u>Инструкция по работе в личном кабинете на портале НМФО с</u> <u>интерактивным образовательным модулем «Нежелательные</u> <u>реакции лекарственных средств. Фармаконадзор»</u>

## Технические средства для прохождения обучения:

Персональный компьютер с поддержкой браузеров Google Chrome, Yandex Browser, Mozila Firefox, Safari с разрешением всплывающих окон или планшетный компьютер с поддержкой Adobe Flash

Наушники или колонки для воспроизведения аудиоинформации

## <u>Порядок работы с порталом НМФО</u>

Для начала обучения необходимо зарегистрироваться на портале НМФО по ссылке, где необходимо перейти в раздел регистрация (рис. 1) либо авторизоваться через портал «Госуслуги»

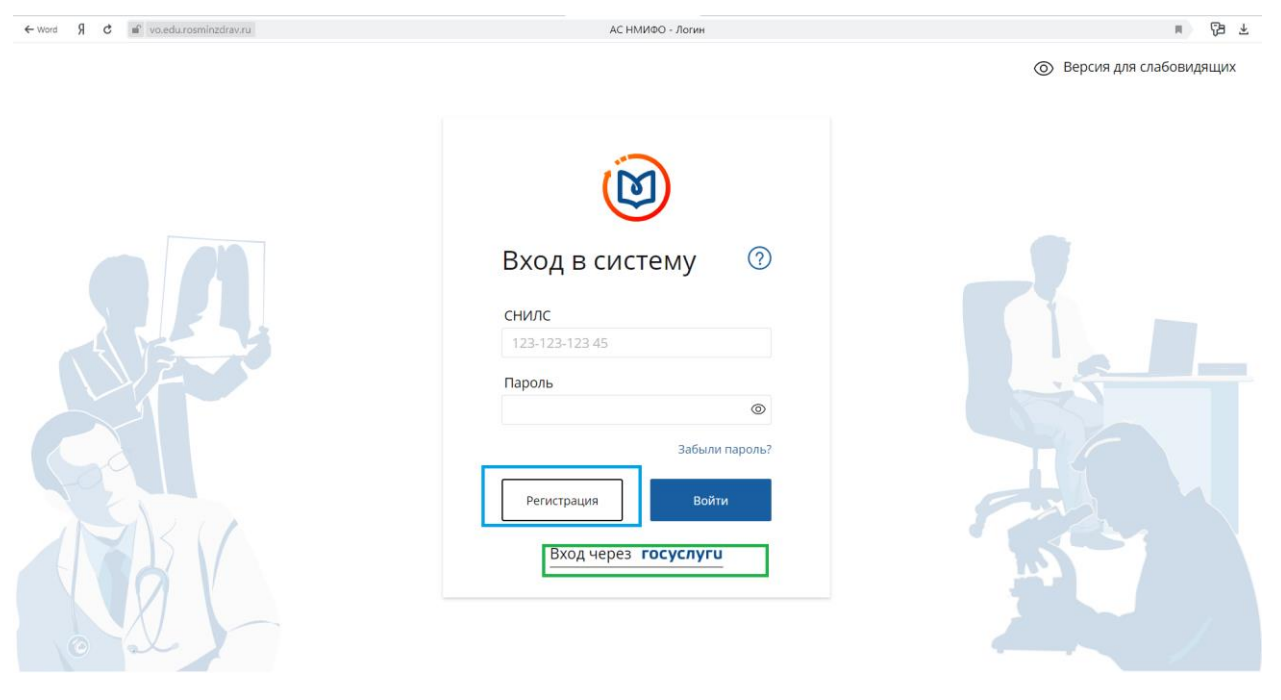

Рис. 1

Для регистрации на портале необходимо ввести обязательно свой номер СНИЛС, ФИО, гражданство, регион проживания, контактный номер, дату рождения и пол как указано на рис. 2

| ← Я C m nmfo-vo.edu.rosminzdrav.ru                                                      |                        | АС НМИФО ВО - Регистрация                                             | n (3a ₹ |
|-----------------------------------------------------------------------------------------|------------------------|-----------------------------------------------------------------------|---------|
| портал нелерывного<br>медицинского<br>и еамицетического<br>оврязования минэдрава России |                        |                                                                       | 🔘 Вход  |
|                                                                                         | Регистрация            | 0                                                                     |         |
|                                                                                         | СНИЛС                  | Регион проживания                                                     |         |
|                                                                                         | 123-123-123 45         | Выберите регион 🗸                                                     |         |
|                                                                                         | Фамилия                | Пол Дата рождения                                                     |         |
|                                                                                         | Иванов                 | ОмОж ддлмл.гггг 📛                                                     |         |
|                                                                                         | Имя                    | Электронная почта                                                     |         |
|                                                                                         | Иван                   | name@name.ru                                                          |         |
|                                                                                         | Отчество               | Номер телефона                                                        |         |
|                                                                                         | Иванович               | +7 (234) 345-67-89                                                    |         |
|                                                                                         | Гражданство            |                                                                       |         |
|                                                                                         | Выберите страну        | <ul> <li>Я согласен на обработку моих персональных данных.</li> </ul> |         |
|                                                                                         |                        | Я прочитал и согласен с пользовательским<br>соглашением.              |         |
|                                                                                         |                        | Ознакомиться с пользовательским соглашением                           |         |
|                                                                                         | B une poder autorities | Зарегистрироваться                                                    |         |

Рис. 2

После успешной авторизации на портале необходимо выбрать в всплывающем окне «Как специалист с высшим медицинским или фармацевтическим образованием» (Рис. 3)

| 🛞 АС НМИФО 80 - Цель испольс х 🕂                                                                                                    | - a x           |
|----------------------------------------------------------------------------------------------------|-----------------|
| ← → C @ https://nmfo-vo.edu.rosminzdrav.ru/#/user-init/activity-selection                                                                                                    | ∞ Q ☆ Ο 🖪 ២ 👘 : |
| Manual Manual Andreas                                                                                                    | © :             |
| Я собираюсь использовать Портал для обучения         Г         Как специалист со высшим медицинским или фармацевтическим образован         Как специалист со средним медицинским или фармацевтическим образован         Я собираюсь использовать Портал с другими целями | ием<br>Iннем    |

Рис. 3

После авторизации в личном кабинете необходимо перейти в раздел «Формирование образовательной траектории» (рис. 4)

| > C 🔒 nmfo-vo.edu.rosminzo                                                                 | trax.ru/#/user-account/edu-trajectory-helper?cycleId=eedc8006-ec7a-4e2d-99c2-879d0f939a4c                                                                                                    | ☆ \varTheta |
|--------------------------------------------------------------------------------------------|----------------------------------------------------------------------------------------------------|-------------|
| портал непрерывного<br>медицинского<br>и фармацевтического<br>образования минэдрава России | Формирование траектории Мой план Портфолио Расписание 🕐 🔘 🦉                                                                                                    | 98:         |
| МОИ ПЯТИЛЕТНИЕ ЦИКЛЫ                                                                       | УЛЬТРАЗВУКОВАЯ ДИАГНОСТИКА 28.05.2014 - 27.05.2019                                                                                                    |             |
| Ультразвуковая<br>диагностика                                                              | Формирование образовательной траектории                                                                                                    | Мой план    |
| Добавить пятилетний цикл                                                                   | 10 ЗЕТ получено   0 ЗЕТ запланировано   250 ЗЕТ необходимо                                                                                                    |             |
| ОБУЧЕНИЕ ВНЕ МОИХ<br>СПЕЦИАЛЬНОСТЕЙ                                                        | Обучение вне тем                                                                                                    | Тоиск       |
| ПСИХОЛОГИЧЕСКОЕ<br>ТЕСТИРОВАНИЕ                                                            | <ul> <li>— До разработки рекомендации по обучению в рамках Вашей специальности предлагаем воспользоваться поиском образовательных<br/>элементов с учетом Ваших потребностей и интересов.</li> </ul> | ×           |
|                                                                                            |                                                                                                    |             |
|                                                                                            |                                                                                                    |             |
|                                                                                            |                                                                                                    |             |
|                                                                                            |                                                                                                    |             |
|                                                                                            |                                                                                                    |             |
|                                                                                            |                                                                                                    |             |
|                                                                                            |                                                                                                    |             |
|                                                                                            |                                                                                                    |             |
|                                                                                            |                                                                                                    |             |

Рис. 4

Выбираем в левом столбике «Обучение вне моих специальностей» и нажимаем кнопку «Добавить элементы» (рис. 5)

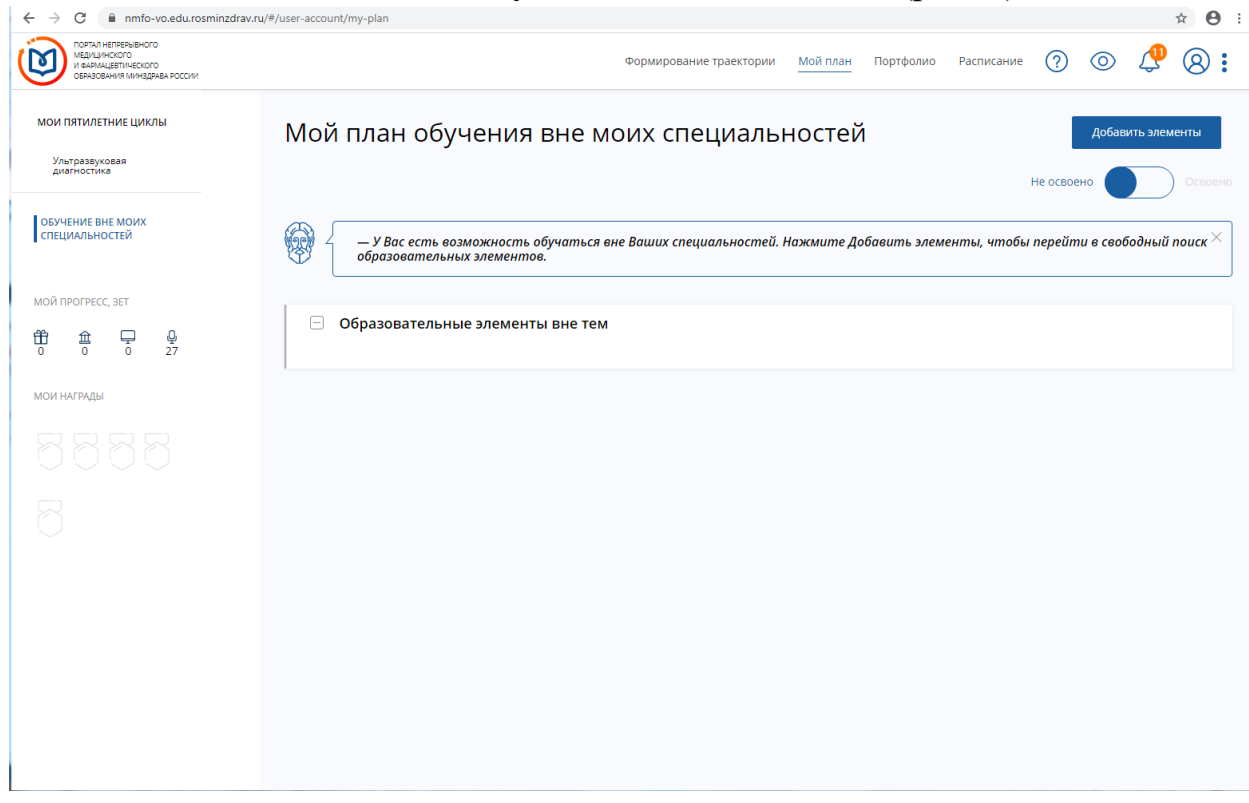

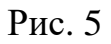

В поиске набираем «Клиническая фармакология» (рис. 6а, рис. 6б)

| ← → C.  a nmfo-vo.edu.rosminzdrav.ru/# | #/user-account/search                          |                                    |                          | * <b>A</b> :                         |
|----------------------------------------|------------------------------------------------|------------------------------------|--------------------------|--------------------------------------|
|                                        | Just uccountraction                            | Формирование траектории            | Мой план Портфолио Pacr  | исание ? О 🖓 8 :                     |
| < Назад                                |                                                |                                    |                          |                                      |
| Найти образовател                      | ьные элементы                                  |                                    |                          |                                      |
| Программы повышения квалификаци        | и 🗘 Образовательные мероприятия                | 🖵 Интерактивные образовательные мо | одули                    |                                      |
| Найти по названию:                     |                                                |                                    |                          | Найти за период:                     |
|                                        |                                                | 1                                  |                          | Q 21.02.2020 × 芭                     |
| Специальность Разделы Области          | Регион провеления Собластвательная оптанизация |                                    |                          |                                      |
| < Скрыть                               | Упорядочи не более 10 специальностей           |                                    |                          | ţţ                                   |
| Форма обучения 🔨                       | Клиническая лабораторная диа                   | гностика                           | юсть"                    | ×                                    |
| Очная                                  | Клиническая фармакология                       |                                    |                          |                                      |
| Заочная                                |                                                |                                    |                          |                                      |
| Очно-заочная                           |                                                | Ок                                 | Отмена                   |                                      |
| Основа обучения 🔨                      |                                                |                                    |                          |                                      |
| Бюджетная                              |                                                |                                    |                          |                                      |
| Договорная                             |                                                |                                    |                          |                                      |
| Договорная (за счет средств<br>ТФОМС)  |                                                |                                    |                          |                                      |
| Есть бюджетные места                   |                                                |                                    |                          |                                      |
| Есть платные места                     |                                                |                                    |                          |                                      |
|                                        |                                                |                                    |                          |                                      |
| 4 - C A proto us edu premioderu guli   | #/user_scenart/search                          | Рис. ба                            |                          | ~ Q :                                |
|                                        | y dsel-accounty search                         | Формирование траектории            | Мой план Портфолио Рас   |                                      |
| ОБРАВОВАНИЯ МИНЗДРАВА РОССИИ           |                                                | +opmipodarite (packrophi)          | inovitati nopreovito rac |                                      |
| <назад<br>Найти образовател            | ІБНЫР ЭЛЕМЕНТЫ                                 |                                    |                          |                                      |
|                                        |                                                |                                    |                          |                                      |
| Программы повышения квалификаци        | ии 🚇 Образовательные мероприятия 🕻             | Интерактивные образовательные мо   | одули                    |                                      |
| Найти по названию:                     |                                                |                                    |                          | найти за период:<br>Q 21.02.2020 × Ё |
| Специальность Разделы Области          | Регион пр                                      |                                    |                          |                                      |
| 1 Cupur                                | Упорядочи                                      | 1                                  | ×                        | ţt.                                  |
| 🔍 Скрыть                               | Клиническая фармакология ×                     | J                                  |                          |                                      |
| Форма обучения 🔹                       | НЕ БОЛЕЕ 10 СПЕЦИАЛЬНОСТЕЙ                     |                                    | юсть"                    | ×                                    |
| Очная                                  | Клиническая лабораторная диа                   | агностика                          |                          |                                      |
| Заочная                                | Клиническая фармакология                       |                                    |                          |                                      |
| Очно-заочная                           |                                                | Ок                                 | Отмена                   |                                      |
| Основа обучения                        |                                                |                                    |                          |                                      |
| Бюджетная                              |                                                |                                    |                          |                                      |
| Договорная                             |                                                |                                    |                          |                                      |
| Договорная (за счет средств<br>ТФОМС)  |                                                |                                    |                          |                                      |
| Есть бюджетные места                   |                                                |                                    |                          |                                      |
|                                        |                                                |                                    |                          |                                      |
| Есть платные места                     |                                                |                                    |                          |                                      |

Рис. 6б

Необходимо найти по названию «Нежелательные реакции» как на рис. 7

| ↔ C                                                                                      | /user-account/search                                             |                                                                                                    |               |                               |                                 |                               |                     |          | ☆  | 0 |
|------------------------------------------------------------------------------------------|------------------------------------------------------------------|----------------------------------------------------------------------------------------------------|---------------|-------------------------------|---------------------------------|-------------------------------|---------------------|----------|----|---|
| портал непрерывного<br>медицичского<br>и ваямщетического<br>образования минадрава России |                                                                  | Формирование траекто                                                                                               | рии Мойплан   | Портфолио                     | Расписание                      | ?                             | 0                   | <b>(</b> | 8  | : |
| < Назад                                                                                  |                                                                  |                                                                                                    |               |                               |                                 |                               |                     |          |    |   |
| Найти образовател                                                                        | ьные элементы                                                    |                                                                                                    |               |                               |                                 |                               |                     |          |    |   |
| 🏦 Программы повышения квалификации                                                       | и 🔱 Образовательные мероприя                                     | тия 📮 Интерактивные образоват                                                                                      | ельные модули |                               |                                 |                               |                     |          |    |   |
| Найти по названию:                                                                       |                                                                  |                                                                                                    |               |                               |                                 |                               |                     |          |    |   |
| нежелательные реакции                                                                    |                                                                  |                                                                                                    |               |                               |                                 |                               |                     |          | Q  |   |
| Клиническая фармакология Разделы                                                         | Области Ответственная организация                                |                                                                                                    |               |                               |                                 |                               |                     |          |    |   |
| < Скрыть                                                                                 | Упорядочить по: Выберите параметр                                |                                                                                                    |               |                               |                                 |                               |                     |          | ↓↑ |   |
| Основа обучения 🗸                                                                        | НАЗВАНИЕ ЭЛЕМЕНТА РАЗДЕЛ                                         | ОТВЕТСТВЕННАЯ ОРГАНИЗАЦИЯ ТИ                                                                                       | n             | вид                           | БЮДЖЕТНАЯ<br>ОСНОВА<br>ОБУЧЕНИЯ | ПЛАТНАЯ<br>ОСНОВА<br>ОБУЧЕНИЯ | СТОИМОСТЬ,<br>РУБ * | 3ET      |    |   |
| Тип ИОМ •                                                                                | Нежелательные реакции<br>лекарственных средств.<br>Фармаконадзор | ФГБОУ ДПО "Российская медицинская И<br>академия непрерывного<br>профессионального образования"<br>Минздрава России | DM-T          | ЭОК с учебной<br>презентацией | Ø                               |                               |                     |          | 1  |   |
| Интерактивный<br>образовательный модуль<br>тематический (ИОМ-Т)                          |                                                                  |                                                                                                    |               |                               | Показывать                      | о по:                         | 10 20               | 50       |    |   |
| Интерактивный<br>информационный модуль (ИИМ)                                             |                                                                  |                                                                                                    |               |                               |                                 |                               |                     |          |    |   |
| Вид ИОМ 👻                                                                                |                                                                  |                                                                                                    |               |                               |                                 |                               |                     |          |    |   |
| Трудоемкость, ЗЕТ 🔹                                                                      |                                                                  |                                                                                                    |               |                               |                                 |                               |                     |          |    |   |
| or 0 no 15                                                                               |                                                                  |                                                                                                    |               |                               |                                 |                               |                     |          |    |   |

Рис. 7

Необходимо выбрать модуль и включить его в план соответствующей кнопкой «Включить в план» (Рис. 8)

| портал непрерывного<br>и сармицентического<br>образования минэдрава россии                                                                                                    |                                                                        | Формир                                                                                | ование траектории                        | Мой план      | Портфолио  | Расписание | ?             | 0            | <b>@</b> 8 |
|----------------------------------------------------------------------------------------------------|------------------------------------------------------------------------|---------------------------------------------------------------------------------------|------------------------------------------|---------------|------------|------------|---------------|--------------|------------|
| к <b>Назад</b><br>ИНТЕРАКТИВНЫЙ ОБРАЗОВАТЕЛЬНЫЙ МО,                                                                                                    | дуль                                                                   |                                                                                       | <b>A</b> an yayay                        | 12.520        |            |            |               | Duranou      |            |
| пежелательные ре                                                                                                    | акции лекар                                                            | ственных средств.                                                                     | Фармаков                                 | тадзор        | )          |            |               | DIVIN        |            |
| ип ИОМ:<br>Інтерактивный образовательный<br>юдуль тематический (ИОМ-Т)                                                                                                    | Специальность:                                                         | Клиническая фармакология                                                              |                                          |               |            | 1          |               |              |            |
| <b>ид ИОМ:</b><br>ОК с учебной презентацией                                                                                                    | Дополнительные специальности:                                          | Лечебное дело, Терапия, Педиатрия, Обь<br>Организация здравоохранения и общест        | цая врачебная практі<br>гвенное здоровье | ика (семейная | медицина), | 3ET        | Смот<br>аннот | реть<br>ацию |            |
| езультат обучения:<br>је освоено                                                                                                    |                                                                        |                                                                                       |                                          |               |            |            |               |              |            |
|                                                                                                    |                                                                        |                                                                                       |                                          |               |            |            |               | _            |            |
| ополнительная информ                                                                                                    | иация                                                                  | Основная информация                                                                   |                                          |               |            |            |               |              |            |
| Дополнительная информ<br>Э<br>Этветственная организация                                                                                                    | иация                                                                  | Основная информация<br>Необходимо включить в план для<br>получения доступа к обучению | Основа обу                               | иения         |            | Des        | рейти к обу   | учению       | F2         |
| ополнительная информ<br>итветственная организация<br>чедеральное государственное бюдж<br>бразоватовное учреждение допол<br>рофессионального образования "Ре<br>едишинская академия непрерывного                                                                          | Иация<br>етное<br>нительного<br>оссийская<br>о                         | Основная информация<br>Необходимо включить в план для<br>получения доступа к обучению | Основа обу<br>Бесплатная                 | гчения<br>в Ø |            | Πεγ        | рейти к обу   | учению       | ß          |
| СПОЛНИТЕЛЬНАЯ ИНФОРМ<br>ПВЕСТВЕННАЯ ОРГАНИЗАЦИЯ<br>Недеральное государственное бюджк<br>бразовательное учреждение допол<br>рофессионального образования "Ро<br>едицинская академия неперерывно.<br>рофессионального образования" М<br>аравоохранения Российской Федера   | ИАЦИЯ<br>етное<br>нительного<br>оссийская<br>о<br>инистерства<br>ации  | Основная информация<br>Необходимо включить в план для<br>получения доступа к обучению | Основа обу<br>Бесплатная                 | ′чения<br>в Ø |            | Пер        | рейти к обу   | учению       | Ľ          |
| ОПОЛНИТЕЛЬНАЯ ИНФОРМ<br>тветственная организация<br>едеральное государственное бюдж<br>бразовательное учреждение дополо<br>офессионального образования "Ро<br>едицикская академия непрерывного<br>офессионального образования" М<br>цравоохранения Российской Федера     | ИАЦИЯ<br>етное<br>нительного<br>оссийская<br>о<br>инистерства<br>ации  | Основная информация<br>Необходимо включить в план для<br>получения доступа к обучению | Основа обу<br>Бесплатная                 | чения         |            | Reg        | рейти к обу   | учению       |            |
| Сополнительная информ<br>итветственная организация<br>чедеральное государственное бюдж<br>бразовательное учреждение допол<br>рофессионального образования "Ре<br>едицинская академия неперерывног<br>рофессионального образования" М<br>дравоохранения Российской Федера | Иация<br>етное<br>нительного<br>оссийская<br>го<br>инистерства<br>ации | Основная информация<br>Необходимо включить в план для<br>получения доступа к обучению | Основа обу<br>Бесплатная                 | ччения        |            | Πεγ        | рейти к обу   | учению       | Ľ          |

Рис. 8

После чего перейти к обучению нажатием соответствующей кнопки (Рис. 9а, рис. 9б)

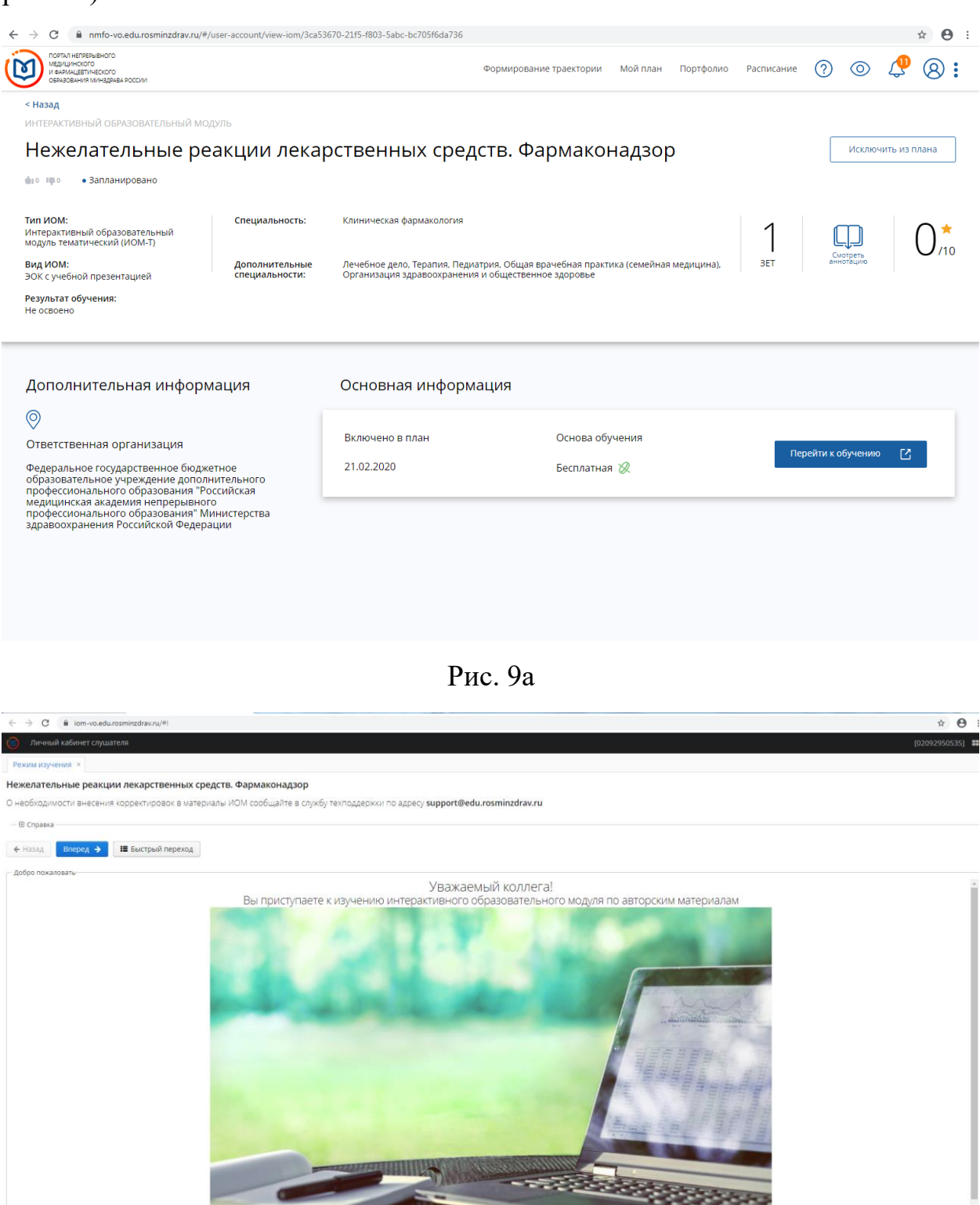

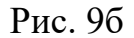